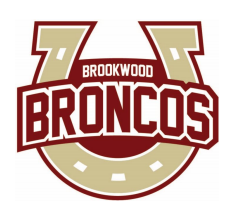

# Chromebook Getting Started

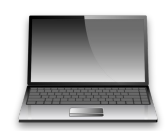

## Logging Into Your Chromebook

#### ACTIVATE YOUR ACCOUNT EACH YEAR

- Go to the student portal login screen on a desktop computer (or use any device with internet access) to go to www.gcpsk12.org and click on My eCLASS.
- Enter your Student ID number and select Next. Enter your birthday as the Password (Example: For February 5, 1998, you would enter 02051998).
- Change your password using the prompts.
- If needed, restart your chromebook (hold power button > shut down > turn back on).
- If you still cannot log in, ask any teacher to reset your password.

### ACCESS YOUR MY eCLASS STUDENT PORTAL

- Go to the student portal login screen on your chromebook (or use any device with internet access) to go to www.gcpsk12.org and click on My eCLASS.
- Log in with your student ID number and password.
- From your MY eCLASS student portal screen, open your Digital Textbooks or other resources, click on Apps to check your schedule and grades under My StudentVUE, and access your course pages. Note: If you are new to Brookwood, it may take 24-48 hours for you to be able to access everything on your My eCLASS student portal page.

### Using Your Chromebook

### VISIT THE 1:1 STUDENT SUPPORT SITE

- Log into Google Chrome using your chromebook.
- On the top left of the browser window, click on the GCPS Student bookmark folder, then select 1:1 Student Support Site bookmark.
- Click on the Using my Chromebook button.
- Review the information on the webpage.

### Taking Care of Your Chromebook

### VISIT THE 1:1 STUDENT SUPPORT SITE

- Follow the instructions above to access the 1:1 Student Support Site.
- Click on the Taking Care of my Chromebook button.
- Review the information on the webpage.

### REMINDERS

- Keep up with your assigned chromebook and charger.
- Charge your chromebook each night and bring your chromebook and charger to school each day.
- Do not place stickers on the inside or outside of your chromebook.
- Use two hands to carry your chromebook.
- Keep food, drinks, and other liquids away from your chromebook.